## DROITS UTILISATEURS ADMINISTRATEUR

## UTILISATEURS

1. A partir de l'écran d'accueil, cliquer sur le menu déroulant

Puis Paramétrage utilisateurs et enfin Droits Utilisateur .

Paramètres/Outils

## 2. Une nouvelle fenêtre s'ouvre :

| C ACTUALISER       | 2             | Rect 2 un texte pour rechercher | 4               | 5                    | 6        | Q |
|--------------------|---------------|---------------------------------|-----------------|----------------------|----------|---|
| Nom 🔶              | Abreviation 🔶 | Role 1                          | ↑ Etablissement | Stock                | <b>^</b> |   |
| vicladmin          |               | vicladmin                       |                 | 9 v!c!adm!n          |          | ۲ |
| sa                 |               | sa                              |                 | 1 sa                 |          | ۲ |
| UT1                | Ut1AB         | UT1                             |                 | 0 UT1                |          | ۲ |
| Adminha            | ADMINHA       | Adminha                         |                 | 3 Adminha            |          | ۲ |
| Nouvel utilisateur |               | Nouvel utilisateur              |                 | 0 Nouvel utilisateur |          | ۲ |
| UT2                |               | UT2                             |                 | 1 UT2                |          | ۲ |
| cyrille            | Cyrille       | cyrille                         |                 | 3 cyrille            |          | ۲ |
| JPH                | JPH           | JPH                             |                 | 5 JPH                |          | ۲ |
| LAU1               | LAU1          | LAU1                            |                 | 4 LAU1               |          | ۲ |
| gest777            | gest777       | gest777                         |                 | 1 gest777            |          | ۲ |
|                    |               |                                 |                 |                      |          |   |
| Count 24           |               |                                 |                 |                      |          |   |
|                    |               |                                 |                 |                      |          |   |

- 1. Permet de visualiser le nom de l'utilisateur.
- 2. Permet de visualiser l'abréviation donnée à l'utilisateur.
- 3. Permet de visualiser le rôle de l'utilisateur.
- 4. Permet de visualiser le nombre d'établissements gérés.
- 5. Permet de visualiser à quel lieu de stockage est rattaché l'utilisateur.
- 6. Permet de voir les droits des utilisateurs pour modification. Une nouvelle fenêtre s'ouvre :

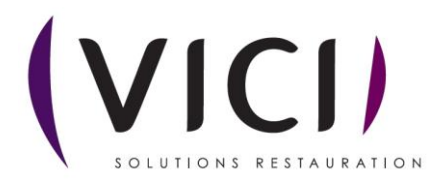

| ATUALUSER   ATUALUSER   ATUALUSER   ATUALUSER   ATUALUSER   ATUALUSER   ATUALUSER   ATUALUSER   ATUALUSER   Attaces   Atheri   Atherie   Atherie   Atherie   Attaces   Atherie   Attaces   Attaces   Atherie   Attaces   Attaces   Base Attaces   <                                                                                                    | En cliquant sur 🥙 une                                                                                                    | e nouvelle fenêtre s'ouvre :      |   |
|----------------------------------------------------------------------------------------------------|----------------------------------------------------------------------------------------------------|-----------------------------------|---|
| Addel <ul> <li>Dupliquer</li> <li>Dupliquer</li> <li>Adrese</li> <li>Imprimer</li> <li>Adrese</li> <li>Modifier</li> <li>Quantifier</li> <li>Quantifier</li> <li>Quantifier</li> <li>Remplacer</li> <li>Selectionner</li> <li>Selectionner</li> <li>Signer</li> <li>Suprimer</li> <li>Suprimer&lt;</li></ul>                                                                                                    | Cartualiser + APPLIQUER + FERMER<br>UN MODULE<br>Droits utilisateurs : UTI<br>Recherche: Entres un lede pour rechercher<br>Classe + + + + + + + + + + + + + + + + + + | 4<br>CLASSE SÉLECTIONNÉE: Additif |   |
| Adverent <ul> <li>Imprimer</li> <li>Adverse</li> <li>Modifier</li> <li>Modifier</li> <li>Quantifier</li> <li>Quantifier</li> <li>Remplacer</li> <li>Remplacer</li> <li>Selectionner</li> <li>Signer</li> <li>Base cultiare täblissement</li> <li>Signer</li> <li>Supprimer</li> <li>Supprimer</li> <li>Suprimer</li> <li>Suprimer</li> <li>Sup</li></ul>                                                                                                    | Additi                                                                                                    | <ul> <li>Dupliquer</li> </ul>     |   |
| Adresse     I Modifier       Allergens     I Quantifier       Axoir     I Remplacer       Base Cultinaire     I Signer       Base Cultinaire ttablissment     I Signer       Base cultinaire ttablissment     I Signer       Base révision     I Signer       Base révision     I Signer       Base révision     I Signer       Basein Type     I Signer                                                                                                    | Adhérent                                                                                                    | ☑ Imprimer                        |   |
| Allegènes     © Quantifier       Avoir     © Remplacer       Base Cultoire     © Sélectionner       Base Cultoire tablissement     © Signer       Base duisier utilisateur     © Supprimer       Base révision     © Visualiser       Besoin     © Visualiser       Besoin Type     © Exporter                                                                                                    | Adresse                                                                                                    | Modifier                          |   |
| Audr     Image: Remplacer       Base Culinaire     Image: Selectionner       Base Culinaire tablissement     Image: Signer       Base culinaire utilisateur     Image: Supprimer       Base révision     Image: Supprimer       Base révision     Image: Supprimer       Besoin     Image: Supprimer       Besoin Type     Image: Supprimer                                                                                                    | Allergènes                                                                                                    | ☑ Quantifier                      | / |
| Base Cultinaire     I Sélectionner       Base Cultinaire Etablissement     I Signer       Base cultinaire utilisateur     I Supprimer       Base révision     I Visualiser       Besoin     I Visualiser       Besoin Type     I Exporter                                                                                                    | Avoir                                                                                                    | ☑ Remplacer                       |   |
| Base cultivaire Etablissement     I Signer       Base cultivaire utilisateur     I Supprimer       Base révision     I Visualiser       Besoin     I Valider       Besoin Type     I Exporter                                                                                                    | Base Culinaire                                                                                                    | Sélectionner                      |   |
| Base cultiarie utilisateur     I Supprimer       Base révision     I Visualiser       Besoin     I Visualiser       Besoin Type     I Exporter                                                                                                    | Base Culinaire Etablissement                                                                                                    | Signer                            |   |
| Base révision     I Visualiser       Bessin     I Visualiser       Bessin Type     I Visualiser                                                                                                    | Base culinaire utilisateur                                                                                                    | Supprimer                         |   |
| Besoin Type Carlos Carlos Carl | Base révision                                                                                                    | Visualiser                        |   |
| Besoin Type Company Company Compan                                                                                                    | Besoin                                                                                                    | Valider                           |   |
| *                                                                                                    | Besoin Type                                                                                                    | Z Exporter                        |   |
| Court 19                                                                                                    | Count 189                                                                                                    | •                                 |   |

- 1. Actualise la page.
- 2. Permet d'appliquer un module complet.
- 3. Ferme la page (enregistre, mais ne pas hésiter à actualiser la page avant).
- 4. Catégories présentes dans AIDOMENU.
- 5. Permet de modifier les droits : quand la case est cochée, les droits sont actifs.

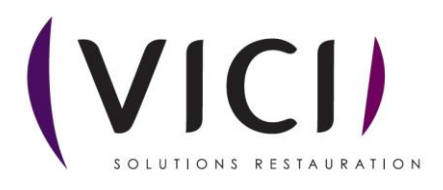